## 

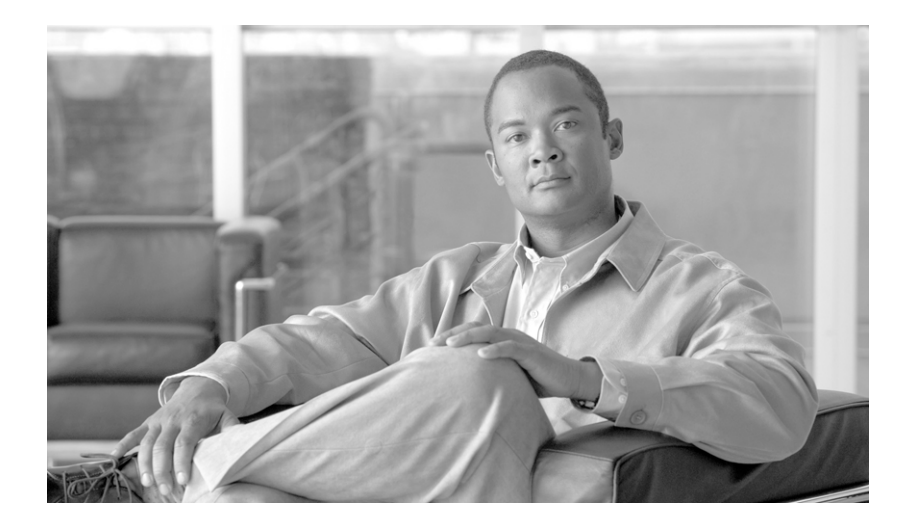

### **Cisco Unified Attendant Console Compact Edition Guide**

For connection to the Cisco Business Edition 3000

Version 8.6.3.x December 2011

#### **Americas Headquarters**

Cisco Systems, Inc. 170 West Tasman Drive San Jose, CA 95134-1706 USA http://www.cisco.com Tel: 408 526-4000 800 553-NETS (6387) Fax: 408 527-0883

Text Part Number: OL-25987-01

THE SPECIFICATIONS AND INFORMATION REGARDING THE PRODUCTS IN THIS MANUAL ARE SUBJECT TO CHANGE WITHOUT NOTICE. ALL STATEMENTS, INFORMATION, AND RECOMMENDATIONS IN THIS MANUAL ARE BELIEVED TO BE ACCURATE BUT ARE PRESENTED WITHOUT WARRANTY OF ANY KIND, EXPRESS OR IMPLIED. USERS MUST TAKE FULL RESPONSIBILITY FOR THEIR APPLICATION OF ANY PRODUCTS.

THE SOFTWARE LICENSE AND LIMITED WARRANTY FOR THE ACCOMPANYING PRODUCT ARE SET FORTH IN THE INFORMATION PACKET THAT SHIPPED WITH THE PRODUCT AND ARE INCORPORATED HEREIN BY THIS REFERENCE. IF YOU ARE UNABLE TO LOCATE THE SOFTWARE LICENSE OR LIMITED WARRANTY, CONTACT YOUR CISCO REPRESENTATIVE FOR A COPY.

The Cisco implementation of TCP header compression is an adaptation of a program developed by the University of California, Berkeley (UCB) as part of UCB's public domain version of the UNIX operating system. All rights reserved. Copyright © 1981, Regents of the University of California.

NOTWITHSTANDING ANY OTHER WARRANTY HEREIN, ALL DOCUMENT FILES AND SOFTWARE OF THESE SUPPLIERS ARE PROVIDED "AS IS" WITH ALL FAULTS. CISCO AND THE ABOVE-NAMED SUPPLIERS DISCLAIM ALL WARRANTIES, EXPRESSED OR IMPLIED, INCLUDING, WITHOUT LIMITATION, THOSE OF MERCHANTABILITY, FITNESS FOR A PARTICULAR PURPOSE AND NONINFRINGEMENT OR ARISING FROM A COURSE OF DEALING, USAGE, OR TRADE PRACTICE.

IN NO EVENT SHALL CISCO OR ITS SUPPLIERS BE LIABLE FOR ANY INDIRECT, SPECIAL, CONSEQUENTIAL, OR INCIDENTAL DAMAGES, INCLUDING, WITHOUT LIMITATION, LOST PROFITS OR LOSS OR DAMAGE TO DATA ARISING OUT OF THE USE OR INABILITY TO USE THIS MANUAL, EVEN IF CISCO OR ITS SUPPLIERS HAVE BEEN ADVISED OF THE POSSIBILITY OF SUCH DAMAGES.

CCDE, CCENT, CCSI, Cisco Eos, Cisco HealthPresence, Cisco Ironport, the Cisco logo, Cisco Lumin, Cisco Nexus, Cisco Nurse Connect, Cisco Stackpower, Cisco StadiumVision, Cisco TelePresence, Cisco Unified Computing System, Cisco WebEx, DCE, Flip Channels, Flip for Good, Flip Mino, Flip Video, Flip Video (Design), Flipshare (Design), Flip Ultra, and Welcome to the Human Network are trademarks; Changing the Way We Work, Live, Play, and Learn, Cisco Store, and Flip Gift Card are service marks; and Access Registrar, Aironet, AsyncOS, Bringing the Meeting To You, Catalyst, CCDA, CCDP, CCIE, CCIP, CCNA, CCNP, CCSP, CCVP, Cisco, the Cisco Certified Internetwork Expert logo, Cisco IOS, Cisco Press, Cisco Systems, Cisco Systems Capital, the Cisco Systems logo, Cisco Unity, Collaboration Without Limitation, EtherFast, EtherSwitch, Event Center, Fast Step, Follow Me Browsing, FormShare, GigaDrive, HomeLink, Internet Quotient, IOS, iPhone, iQuick Study, IronPort, Iogo, LightStream, Linksys, MediaTone, MeetingPlace, MeetingPlace Chime Sound, MGX, Networkers, Networking Academy, Network Registrar, PCNow, PIX, PowerPanels, ProConnect, ScriptShare, SenderBase, SMARTnet, Spectrum Expert, StackWise, The Fastest Way to Increase Your Internet Quotient, TransPath, WebEx, and the WebEx logo are registered trademarks of Cisco Systems, Inc. and/or its affiliates in the United States and certain other countries.

All other trademarks mentioned in this document or website are the property of their respective owners. The use of the word partner does not imply a partnership relationship between Cisco and any other company. (0907R)

Any Internet Protocol (IP) addresses used in this document are not intended to be actual addresses. Any examples, command display output, and figures included in the document are shown for illustrative purposes only. Any use of actual IP addresses in illustrative content is unintentional and coincidental.

Cisco Unified Attendant Console Compact Edition Guide © 2011 Cisco Systems, Inc. All rights reserved.

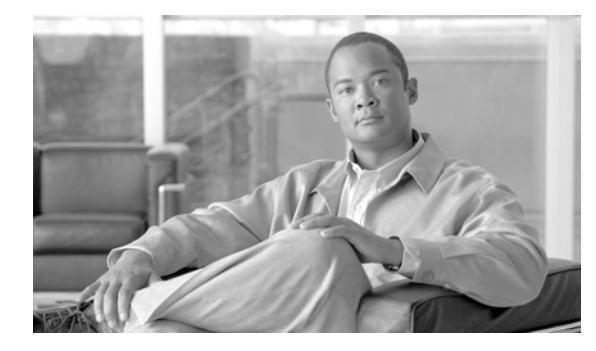

#### CONTENTS

#### Preface

#### Introduction 1-1

v

About Cisco Business Edition 3000 1-1 About this Guide 1-1 Accessibility for Users with Disabilities 1-2

#### Installation Checklist and Procedure for Cisco Unified Attendant Console Compact Edition 2-1

Hardware/Software Requirements 2-1 Installation Overview 2-2 Installing Cisco Unified Attendant Console Compact Edition 2-3 Configuration of the Cisco Unified Attendant Console Compact Edition Client 2-3

#### Getting Started 3-1

Cisco Unified Attendant Console Compact Edition 3-1 Using the Keyboard **3-2** Basic Section Navigation 3-2 Contact Directory Navigation [Alt^C] 3-2 Contact Directory Search/Display Order [Alt^S] **3-2** Click to Dial 3-3 Buttons 3-3 My Phone 3-3 Numeric Dial Pad Buttons 3-4 Contact Directory - Navigation Buttons 3-4 Contact Card Buttons 3-5 Status Icons 3-5 Log In 3-6 Closing the Cisco Unified Attendant Console Compact Edition 3-7 My Phone Functionality 3-7 Contact Directory 3-9 Synchronization 3-10 Email - Ctrl^M 3-10

Searching 3-10

Finding Contacts in the Directories **3-10** 

Selecting a Contact Card with the Keyboard 3-11 Directory Grouping 3-11 Creating a Group 3-11 Selecting a Contact to Join a Group 3-11 Selecting Multiple Contacts and Creating a Group 3-12

#### Call Handling 4-1

```
Call Features 4-1
Call presentation
                  4-1
Answering a Call
                  4-1
Transferring a Call 4-2
    Initiating a Transfer
                         4-2
    Call Forward 4-2
        Clearing Call Forward
                               4-3
    Making a Call with the Dial Pad 4-3
    Using the Numeric Dial Pad 4-4
    Placing a Call on Hold and Retrieving a Call 4-4
    Clearing a Call 4-4
Click to Dial 4-4
Paging
        4-5
```

#### Cisco Unified Attendant Console Compact Edition Status Messages 5-1

#### Creating the Attendant Application User for Cisco Business Edition 3000 8.x A-1

1

Setting Up a User Account A-1 Associating a phone A-3 Associating a User Account with an Attendant Group A-4

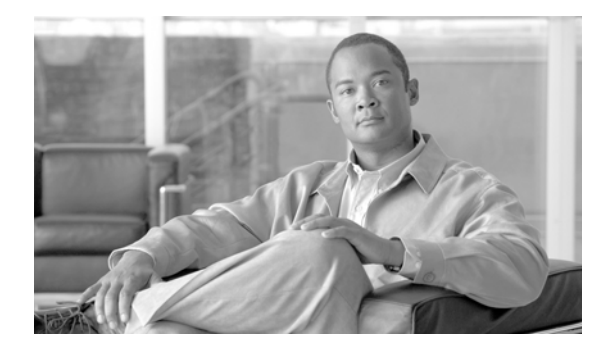

### Preface

This document relates to the installation and utilization of the Cisco Unified Attendant Console Compact Edition software product.

Cisco Unified Attendant Console Compact Edition is an application specially designed for connecting to the Cisco Business Edition 3000.

### **Purpose**

The purpose of this guide is to provide information about the Cisco Unified Attendant Console Compact Edition installation, configuration, and functionality.

### Who Should Read This Guide

This document is intended for users who operate the Cisco Unified Attendant Console Compact Edition every day.

### How this Guide is Organized

The following table describes the chapters that are contained in this guide.

| Chapter | Title                                                                                          | Description                                                                                                    |
|---------|------------------------------------------------------------------------------------------------|----------------------------------------------------------------------------------------------------|
| 1       | Introduction                                                                                   | This chapter provides a brief introduction to the<br>Cisco Unified Attendant Console Compact<br>Edition applications                                         |
| 2       | Installation Checklist and Procedure<br>for Cisco Unified Attendant Console<br>Compact Edition | This chapter outlines the hardware/software specifications along with an installation checklist and procedure.                                               |
| 3       | Getting Started                                                                                | This chapter describes the Cisco Unified<br>Attendant Console Compact Edition environment,<br>icons, and short cut keys that are used in the<br>application. |

Table 1Describes the Chapters of this Guide

| Chapter | Title                                                                             | Description                                                                                                    |
|---------|-----------------------------------------------------------------------------------|----------------------------------------------------------------------------------------------------|
| 4       | Call Handling                                                                     | This chapter outlines how Cisco Unified<br>Attendant Console Compact Edition can be used<br>to handle calls.                          |
| 5       | Cisco Unified Attendant Console<br>Compact Edition Status Messages                | This chapter describes potential error messages<br>that may occur while using the Cisco Unified<br>Attendant Console Compact Edition. |
| A       | Creating the Attendant Application<br>User for Cisco Business Edition 3000<br>8.x | This chapter outlines how to configure the User<br>account required to operate the Cisco Unified<br>Attendant Console Compact Edition |

### **Conventions**

The following table describes the conventions that are used in this document.

| Convention         | Indication                                                                                                    |
|--------------------|----------------------------------------------------------------------------------------------------|
| <b>bold</b> font   | Commands, keywords and user-entered text appear in <b>bold</b> type.                                                         |
| <i>italic</i> font | Document titles, new or emphasized terms, and arguments for which you supply values are in <i>italic</i> font.               |
| []                 | Elements in square brackets are optional.                                                                                    |
| {x   y   z }       | Required alternative keywords are grouped in braces and separated by vertical bars.                                          |
| [ x   y   z ]      | Optional alternative keywords are grouped in brackets and separated by vertical bars.                                        |
| string             | A non-quoted set of characters. Do not use quotation marks around the string or the string will include the quotation marks. |
| courier font       | Terminal sessions and information the system displays appear in courier font.                                                |
| < >                | Non-printing characters such as passwords are in angle brackets.                                                             |
| []                 | Default responses to system prompts are in square brackets.                                                                  |
| !, #               | An exclamation point (!) or a pound sign (#) at the beginning of a line of code indicates a comment line.                    |

 Table 2
 Explains the Writing Conventions Used in the this Guide

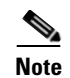

Means reader take note.

<u>}</u> Tip

Means the following information will help you solve a problem.

#### <u>A</u> Caution

Means *reader be careful*. In this situation, you might perform an action that could result in equipment damage or loss of data.

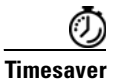

Means *the described action saves time*. You can save time by performing the action described in the paragraph.

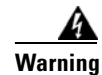

Means *reader be warned*. In this situation, you might perform an action that could result in bodily injury.

### **Obtaining Documentation and Submitting a Service Request**

For information on obtaining documentation, submitting a service request, and gathering additional information, see the monthly *What's New in Cisco Product Documentation*, which also lists all new and revised Cisco technical documentation, at:

http://www.cisco.com/en/US/docs/general/whatsnew/whatsnew.html

Subscribe to the *What's New in Cisco Product Documentation* as a Really Simple Syndication (RSS) feed and set content to be delivered directly to your desktop using a reader application. The RSS feeds are a free service and Cisco currently supports RSS Version 2.0.

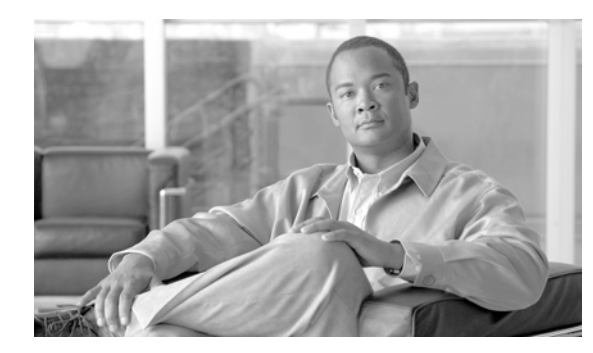

## CHAPTER

### Introduction

The Cisco Unified Attendant Console Compact Edition provides an easy to use interface to handle and distribute calls from a Cisco Business Edition 3000.

### **About Cisco Business Edition 3000**

Cisco Business Edition 3000 is a unified communications system designed for small to medium sized businesses. This product provides the following benefits:

- Easy provisioning of users, phones, lines, and phone features,
- Simple monitoring and troubleshooting features,
- Easily maintained through simplified backup and restore process.

More about Cisco Business Edition 3000 can be found by visiting http://www.cisco.com/go/cmbe3000

### **About this Guide**

This document helps you to learn how to use the Cisco Unified Attendant Console Compact Edition. The Cisco Unified Attendant Console Compact Edition is an intuitive client application that enables you to: -

- Answer telephone calls using your Windows PC to control your Cisco IP Phone
- Search a directory of your co-workers (up to 300 contacts can be searched) including the ability to create custom directories to make sorting easy
- Transfer calls to a contact in the directory
- Set Do Not Disturb or Call Forward on your co-workers' telephone if desired
- Page (one way speech through the speaker) a co-worker through your Cisco phone
- Group Paging
- Use the mouse to select a number in Microsoft Office applications, and dial it using the Cisco Unified Attendant Console Compact Edition
- Set Do Not Disturb or Call Forward on your own Cisco phone

### **Accessibility for Users with Disabilities**

Cisco Unified Attendant Console Compact Edition provides accessibility features that make it easier for blind and visually impaired users to use the application.

Most functions within the application can be made using a mouse as well as the standard keyboard navigations.

All buttons are labelled by the functionality they provide. Each icon displays a tool tip when the mouse is hovered on it, clearly defining the function of the graphic button. A list of icons along with their descriptions has also been provided in Chapter 3, "Getting Started."

Cisco Unified Attendant Console Compact Edition also comes with context-sensitive help. For every page, users can access help specific to the page they need assistance for.

For more information on Cisco Accessibility Program please access the following link,

http://www.cisco.com/web/about/responsibility/accessibility/contact.html

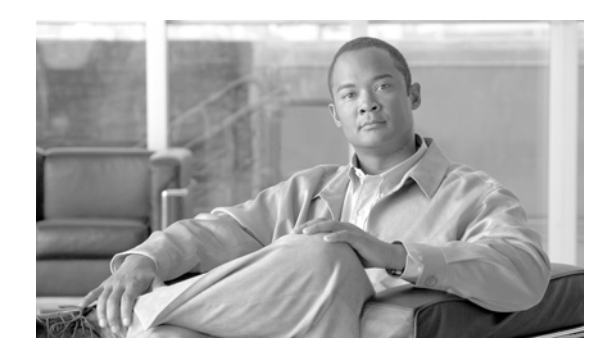

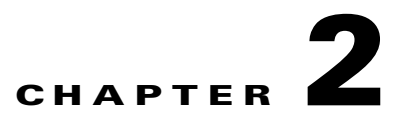

### Installation Checklist and Procedure for Cisco Unified Attendant Console Compact Edition

This section describes in detail the installation procedures for the following platform,

• Cisco Business Edition 3000

In order to use the Cisco Unified Attendant Console Compact Edition Application, you must configure a User profile and associate it to the attendant group on the Cisco Business Edition 3000. The following section provides at overview of the minimum hardware/software required, and an overview of the installation.

### Hardware/Software Requirements

The information in Table 2-1 provide details of the minimum hardware/software required to run the Cisco Unified Attendant Console Compact Edition application.

| Applies To                              | PC Specification                                                              |
|-----------------------------------------|-------------------------------------------------------------------------------|
| Cisco Unified Attendant Console Compact | Pentium 4 2.2 Ghz processor                                                   |
| Edition                                 | 1 GB RAM                                                                      |
|                                         | 1.5 GB spare Hard Drive space                                                 |
|                                         | Ethernet cable connection                                                     |
|                                         | Connected to Network via TCP/IP                                               |
|                                         | SVGA (1024x768) display card                                                  |
|                                         | 17 inch or better display                                                     |
|                                         | Windows XP Professional / Vista Professional (32<br>bit) / Windows 7 (32 bit) |

| Table 2-1 | Minimum Specification Required by Cisco Unified Attendant Console Compact |
|-----------|---------------------------------------------------------------------------|
|           | Edition                                                                   |

### **Installation Overview**

This overview is designed to guide you through the installation process for Cisco Unified Attendant Console Compact Edition in an easy to follow step-by-step sequence. This includes the preparation on the Cisco Business Edition 3000 that is needed before the Cisco Unified Attendant Console Compact Edition software can be installed. Table 2-2 provides an overview of the Installation and Configuration steps that are required for a successful install of the software.

| Step 1 Cisco Business Edition 3000 Configuration                                                                            |  |
|----------------------------------------------------------------------------------------------------|--|
| Within the CBE 3000 environment you need to create the following                                                            |  |
| • User                                                                                                    |  |
| • Associate a Phone                                                                                                    |  |
| • Assign the User to the Attendant Group                                                                                    |  |
| For details on the CBE 3000 see "Creating the Attendant Application User for Cisco Business Edition 3000 8.x" on page A - 1 |  |

| Install the Cisco Unified Attendant Console     |  |
|-------------------------------------------------|--|
| Compact Edition.                                |  |
| See "Installing Cisco Unified Attendant Console |  |
| Compact Edition" on page 2 - 3                  |  |

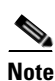

Installation of the Cisco TSP with Cisco Business Edition 3000 is silent and is completed within the installation of the Cisco Unified Attendant Console Compact Edition.

### **Installing Cisco Unified Attendant Console Compact Edition**

| Note |
|------|

When installing the software you will need to have administration rights.

The Cisco Unified Attendant Console Compact Edition client is available for download from the following site:

http://www.cisco.com/cisco/software/release.html?mdfid=283783671&flowid=26421&softwareid=282 074295&release=8.6%282%29&relind=AVAILABLE&rellifecycle=&reltype=latest

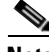

Note

The install program will check the operating system location and region settings, and if they are supported then the console will be installed in the appropriate language. **The supported languages are listed in the Release Notes.** 

To install the application, perform the following steps:

#### Procedure

| Step 1 | Browse to the directory where the downloaded installation files are saved, and click on the install |
|--------|----------------------------------------------------------------------------------------------------|
|        | program. Click Next.                                                                                |

- **Step 2** Enter the registration information. Type the *Name* of the license holder, and the *Company* name. Click the **Next** button to proceed.
- Step 3 In order to connect to Cisco Business Edition 3000, you must enter the Cisco Business Edition 3000 IP address. You must also specify the attendant console Cisco Business Edition 3000 User ID and Password. The creation of an User account has been explained in Appendix A "Creating the Attendant Application User for Cisco Business Edition 3000 8.x.". Click Next
- **Step 4** When you enter the **User ID** and **Password** to connect to Cisco Business Edition 3000 in the previous window, two security alerts will be displayed. Click **Yes** on both the alerts to proceed.
- Step 5 The next window is for selecting the directory into which you wish to install the application. The default location is C:\Program Files\Cisco. By using the Browse button, you can select a different path and directory. Click the Next button.
- **Step 6** A summary windows with the current settings specified will be displayed. Click **Next** to proceed with installation or click **Back** to edit the settings made on the previous screens.
- Step 7 The installation will start and a progress bar will reflect how much of the process is completed.
- Step 8 Once the installation has completed. It is recommended that you restart your computer. Click Finish.

## **Configuration of the Cisco Unified Attendant Console Compact Edition Client**

The Cisco Unified Attendant Console Compact Edition Client has been designed so that configuration changes are kept to a minimum.

There is however a configuration menu which is accessed by clicking on the 2 icon which appears in on the client screen. The Configuration menu should only be used in consultation with your system administrator.

The tabs available are:

• **Paging** - Use this section to configure how the Compact Edition will perform voice paging. Options are Unicast (to one page destination) or Multicast (to multiple page destinations). You must configure one of these options for voice paging to work on your Compact Edition.

Note

The administrator of your Cisco Unified Business Edition will need to have configured Unicast or Multicast on the Cisco network before providing this information.

• User Configuration - Shows the MAC address of the current device (telephone) that has been used to log into the attendant console. There is also an option to select another device from here. See "Log In" on page 3 - 6 for details on selecting a device.

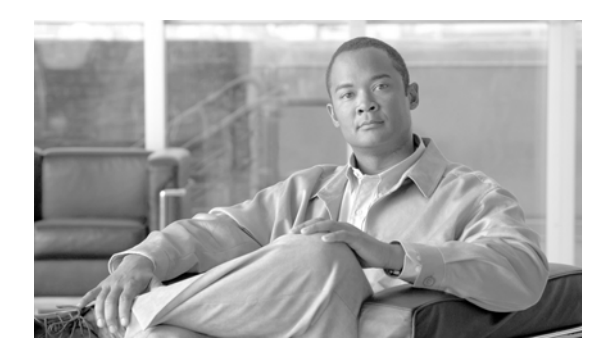

## CHAPTER 3

### **Getting Started**

This chapter provides an overview of the Cisco Unified Attendant Console Compact Edition; including navigation via keyboard, an explanation of the buttons and status icons, and functionality within the various areas of the screen.

### **Cisco Unified Attendant Console Compact Edition**

This is a screen-based client has been developed to work exclusively on the Cisco Business Edition 3000. The traditional functions of a telephone switchboard have been re-created as a Windows application. It is visually more appealing, easier to operate and more user friendly.

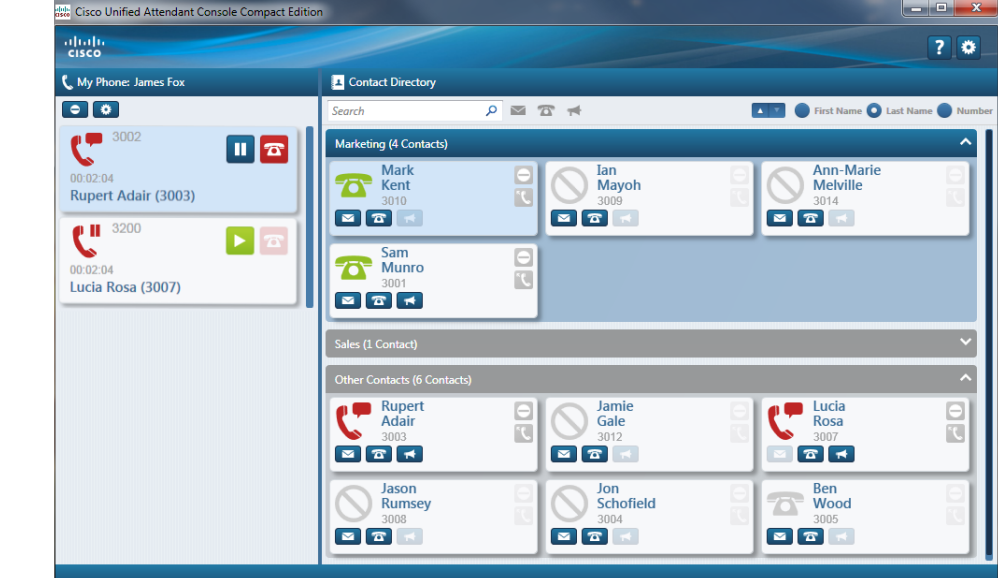

#### Figure 3-1 Displays the Default Layout of the Cisco Unified Attendant Console Compact Edition

The Cisco Unified Attendant Console Compact Edition environment is broken down into the following areas within the screen:

- My Phone
- Contact Directory

### **Using the Keyboard**

Most of the operations can be performed through mouse clicks; however, you can also use the keyboard to perform call control operations.

For all of the functionality described in the following sections, the keyboard shortcut for that feature or functionality is shown in parentheses '(' and ')' afterwards for convenience.

Navigation within each region of the application can then be done by using the up/down/left/right arrows, or the mouse scroll wheel.

### **Basic Section Navigation**

|       | Table 3-1         Keyboard shortcuts to navigate to different section        |
|-------|------------------------------------------------------------------------------|
| Key   | Function                                                                     |
| Alt^M | Navigate to the My Phone pane.                                               |
| Alt^S | Navigate to the Search filter box in the Contact Directory pane.             |
|       | Type any character anywhere within the product and this area will highlight. |
| Alt^C | Navigate to Contact Directory                                                |
|       | This area can also be accessed by pressing the down key from the search box. |

### **Contact Directory Navigation [Alt^C]**

With the Contact Directory section selected, the following keys can be used to instigate a function.

|                                              | Table 3-2         Keyboard navigation in Contact Directory region |
|----------------------------------------------|-------------------------------------------------------------------|
| Key                                          | Function                                                          |
| Up/Down arrows                               | Navigate up and down the groups                                   |
| Cursor keys (left,<br>right, up and<br>down) | Use ON or WITHIN the contact directory groups to move around.     |
| Home or Page Up                              | Goes to the 1st group                                             |
| End or PageDown                              | Goes to the last group                                            |

### Contact Directory Search/Display Order [Alt^S]

Use the following keys to control the contact directory search order.

|              | Table 3-3         Keyboard navigation in Sear | ch/Display Order section |
|--------------|-----------------------------------------------|--------------------------|
| Кеу          | Function                                      |                          |
| TAB/SHFT^TAB | to move left or right                         |                          |
| +/-          | to set/unset focused checkbox                 |                          |
| Down Arrow   | Navigate to Contact Directory                 |                          |

### **Click to Dial**

|                          | Table 3-4                              | Keyboard Navigation During Click to Dial                                   |
|--------------------------|----------------------------------------|----------------------------------------------------------------------------|
| Кеу                      | Function                               |                                                                            |
| Alt^Right Mouse<br>Click | Click to Dial - Th<br>and opens the po | his captures a number from within a Microsoft Office product p up dial box |

### **Buttons**

### My Phone

|                       | Table 3-5 Buttons available within My Phone section                                            |
|-----------------------|------------------------------------------------------------------------------------------------|
| <b>Graphic Symbol</b> | Function                                                                                       |
| 0                     | This sets the status of this line to Do Not Disturb on your Cisco telephone (CTRL^D)           |
|                       | Opens the telephone dial pad (CTRL^N)                                                          |
| 5                     | Answers the current call (ENTER)                                                               |
| ٣٤.                   | Starts the process of setting a Call Forward on this line of your Cisco telephone (CTRL^E).    |
|                       | Note: ESCAPE cancels this process.                                                             |
| 27                    | Removes the Call Forward setting on this line.                                                 |
|                       | Toggles an active call on and off of hold (SPACE).                                             |
|                       | Retrieves the displayed call from hold state (SPACE).                                          |
| <b>(</b> →(           | Transfers the current call to a selected destination. (Escape drops one party during transfer) |
|                       | Ends the selected call.                                                                        |

I

### **Numeric Dial Pad Buttons**

| 1                 | Table 3-6         Buttons available within the Numeric Dial Pad section |
|-------------------|-------------------------------------------------------------------------|
| Graphic Symbols   | Function                                                                |
| 0 <sup>to</sup> 9 | Dial pad keys as they appear on your Cisco telephone.                   |
| # and *           |                                                                         |
| ×                 | Close the Pop up window                                                 |
| ←                 | Clear one character                                                     |
| ĸ                 | Clear Entry (All)                                                       |
| Ľ                 | Dial the number entered                                                 |

### **Contact Directory - Navigation Buttons**

| Table 3-7         Buttons available within the Contact Directory section |                  |                                                                                                    |  |  |
|--------------------------------------------------------------------------|------------------|----------------------------------------------------------------------------------------------------|--|--|
| Graphic Symbol                                                           | Name             | Description                                                                                                    |  |  |
| Search P                                                                 | Search           | Enter either a name or number to restrict the amount of contacts shown.                                                                                        |  |  |
|                                                                          |                  | Using the Down Arrow button from the<br>Search box moves the focus of the cursor from<br>the Search box to the first Contact Card in the<br>Contact Directory. |  |  |
|                                                                          | Filters          | Selecting one of the icons (email, phone<br>number, or page device) restricts the results to<br>Contacts that have those functions.                            |  |  |
| First Name Last Name Number                                              | Display<br>Order | These buttons changes the order that the Contact Cards are displayed.                                                                                          |  |  |
|                                                                          |                  | Ascending and Descending toggle                                                                                                    |  |  |
|                                                                          |                  | • Display by First Name order                                                                                                    |  |  |
|                                                                          |                  | • Display by Last Name order                                                                                                    |  |  |
|                                                                          |                  | • Display by number order                                                                                                    |  |  |

### **Contact Card Buttons**

|                | Table 3-8         Buttons available within the Contact Card         |
|----------------|---------------------------------------------------------------------|
| Graphic Symbol | Name                                                                |
|                | E-mail this contact (CTRL^M).                                       |
| T              | Start a call with this contact (ENTER).                             |
| *              | Page this Contact (CTRL^P).                                         |
|                | Set/ unset Do Not Disturb for this contact's telephone (CTRL^D).    |
| ン ン            | Set or remove a call forward for this contact's telephone (CTRL^F). |

### **Status Icons**

The following table shows the Status icons that appear within the My Phone panel, and on the Contact Cards that appear in the Contact Directory.

| Table 3-9 Status Icons used within My Phone and the Contact<br>Directory |                         |                                                                                            |  |
|--------------------------------------------------------------------------|-------------------------|--------------------------------------------------------------------------------------------|--|
| Graphic Symbol                                                           | Name                    | Description                                                                                |  |
| 7                                                                        | Idle                    | The extension is available, and has no functions set on it.                                |  |
| 6                                                                        | Off Hook                | The extension is off hook, which implies it is not available but not involved in any calls |  |
| <b>(</b> )                                                               | Incoming Call (Ringing) | The extension is being contacted to start a call, but has not been answered.               |  |
| C.                                                                       | In a Call               | This extension has an active call.                                                         |  |
| C"                                                                       | On Hold                 | An active call has been placed on hold on this extension.                                  |  |

tus Icons used within My Phone and the Contact

| Table 3-9 Status Icons used within My Phone and the Contact<br>Directory |                                |                                                                                                    |  |  |  |
|--------------------------------------------------------------------------|--------------------------------|----------------------------------------------------------------------------------------------------|--|--|--|
| Graphic Symbol                                                           | raphic Symbol Name Description |                                                                                                    |  |  |  |
|                                                                          | DND - Do Not Disturb           | This graphic only appears when your phone is Idle.                                                                              |  |  |  |
| X                                                                        |                                | Dial out and Call Forward functionality can still be used.                                                                      |  |  |  |
|                                                                          |                                | This stops audible alerts on the telephone but shows an on-screen alert for incoming calls.                                     |  |  |  |
|                                                                          |                                | If Call Forward is also set on your phone, then the Call<br>Forward icon will be displayed instead.                             |  |  |  |
| Cunt                                                                     | Outgoing Call (Ringing<br>Out) | This extension is having a call made from it.                                                                                   |  |  |  |
| (*                                                                       | A Failed Call                  | This icon appears when a call has failed to make a connection.                                                                  |  |  |  |
| ~                                                                        | Call Forwarding set            | This extension has been set to Call Forwarding.<br>Within the Contact Card the Call Forward destination<br>number is displayed. |  |  |  |
|                                                                          |                                | This graphic only appears when your phone is Idle.                                                                              |  |  |  |
|                                                                          |                                | Calls that are made to this extension will be forwarded to the number reflected on the contact card.                            |  |  |  |
|                                                                          |                                | If DND is also set on this phone, only Call Forward<br>status is represented. The DND button shows<br>activated (red).          |  |  |  |
| $\bigcirc$                                                               | Out of Service                 | This extension, line is not in service, or a status is not available.                                                           |  |  |  |

### Log In

To start the Cisco Unified Attendant Console Compact Edition:

1. Click on the desktop icon, or select it from the **Start > Programs** menu:

If you've not used the software before, you will need to choose the Cisco telephone that you want to use. You can change this whenever you want.

To Select a phone to Log In with:

#### Procedure

| Step 1 | Click on the | ٠ | Device Selection button in My Phone tab. |
|--------|--------------|---|------------------------------------------|
|--------|--------------|---|------------------------------------------|

**Step 2** Type either the Number, Phone Device type, or Device Name. The Device Name is either the MAC address (SEP 547xxxxxxxx) or in some instances (such as IP Communicator) it has a unique name created by your system Administrator.

- Step 3 As you enter the details, Cisco telephones will be listed in the results pane, with their BLF status, Device Number, Type and Name. When your device appears, clicking on it selects it and makes the Attendant Console available for use.
- **Step 4** Select the device, then click on **OK**

Note

If a Device Number appears in red it denotes that it was the last used number that was used to Login.

If several devices appear with the same number, you can confirm the correct selection by physically lifting the handset, the correct device shows as off hook, any other devices with the same number show as busy.

Figure 3-2 Device Selection dialogue box

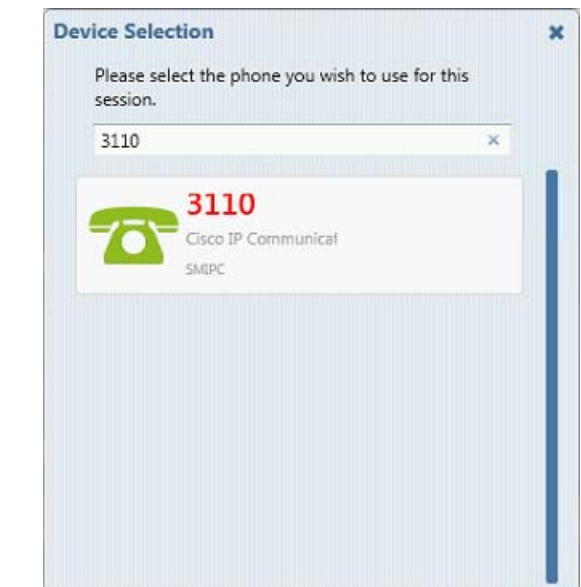

### **Closing the Cisco Unified Attendant Console Compact Edition**

To close the Cisco Unified Attendant Console Compact Edition:

**Step 1** In the Cisco Unified Attendant Console Compact Edition window, click **X** in the top right of the window application.

### **My Phone Functionality**

The My Phone area shows the lines on your Cisco telephone.

There are two function buttons in this area:

• **DND** - **Do** Not Disturb. This toggles the DND mode on your Cisco IP Phone.

Depending on phone type and configuration this normally means that if you receive an incoming call the phone will not ring. However, a visual alert is displayed to signify an incoming call.

The Do Not Disturb feature affects ALL lines on the phone where DND is set - but will not stop any lines that are shared ringing on another phone - unless DND is set there too. An example may be if a manager and secretary have a shared line. The manager sets their phone to DND while they are in a meeting, their secretary would still be able to receive calls on the shared line, unless they too choose to set Do Not Disturb.

• Device Selection. This is where you select the device that you log in with. If a number has been previously used to log in, then it appears in the list with the number highlighted in Red. See "Log In" section on page 3 - 6 for further information.

Below the function buttons you will see your extension(s) and any shared lines that are registered to you. These appear as a graphical card which displays:-

- An icon that shows the status of that extension.
- The extension number of that line (remember you may have more than one extension number on your Cisco IP Phone)
- If a Call Forward is in place, the Call Forward destination is also shown
- Two call control buttons. These changes to show what you can do with the current call at any point and changes throughout a call. Table 3-1 displays the available Call Control buttons.

| Extension Status           | Context sensitive Left<br>Button | Context sensitive<br>Right Button                     |
|----------------------------|----------------------------------|-------------------------------------------------------|
| 7                          |                                  | ٣٤.                                                   |
| On Hook                    | Dial Pad                         | Call Forward                                          |
| 5                          |                                  | 27                                                    |
| Off Hook                   | Dial Pad                         | Call Forward                                          |
| 6                          | 5                                |                                                       |
| Incoming Call<br>(Ringing) | Answer                           | End Call                                              |
| C.                         | 11                               |                                                       |
| In a Call                  | Hold Call                        | End Call                                              |
| C.                         |                                  | 2                                                     |
| On hold                    | Retrieve Call                    | Disabled (you need<br>to retrieve the call to<br>end) |

Table 3-1Displays Call Control buttons

| Extension Status                    | Context sensitive Left<br>Button | Context sensitive<br>Right Button |
|-------------------------------------|----------------------------------|-----------------------------------|
| On hold (with another call started) | Retrieve Call                    | <b>C</b><br>Transfer Call         |
| Outgoing Call<br>(Ringing Out)      |                                  | End Call                          |
| A Failed Call                       |                                  | End Call                          |
| Call Forward                        | Dial Pad                         | Cancel Call Forward               |
| DND (Do Not<br>Disturb)             | Dial Pad                         | Call Forward                      |
| Out of Service                      |                                  |                                   |

#### Table 3-1Displays Call Control buttons

### **Contact Directory**

The Contact Directory area of the Cisco Unified Attendant Console Compact Edition provides a graphical display of all of your co-workers and their telephone extension status. The function buttons available in this area are:

• Directory Search box

| Search | Q |
|--------|---|
|        |   |

Type some or all of the name or number you want to find here. You'll see the Contact Card list change to show your search matches.

• Directory View Filters

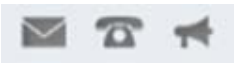

- Click on the Envelope icon to show Contact Cards who have an e-mail address set.
- Click on the Telephone icon to show Contact Cards that have a telephone number set.
- Click on the Paging icon to show contacts who have telephone devices that can receive paging.

You may use any combination of these filters to search by entering text typed into the directory search box.

- Display Order
  - Ascending and Descending toggle
  - Display by First Name
  - Display by Last Name
  - Display by Number

### **Synchronization**

The Cisco Unified Attendant Console Compact Edition application synchronizes the Contact Directory with the Cisco Business Edition 3000 when the application is started.

If there are changes made to the Cisco Business Edition 3000 contacts then the Cisco Unified Attendant Console Compact Edition must be restarted for the modified contacts to appear in the contact directory.

If the Cisco Unified Attendant Console Compact Edition resides on a machine that always remains on, it is recommended that you restart the application daily to ensure the directory is always up to date.

### Email - Ctrl^M

Within the Cisco Unified Attendant Console Compact Edition it is possible to select a contact from the directory and send them an email. This may be useful if the contact is unavailable to take a call.

This can be done by selecting the required contact card and either pressing **Ctrl^M**, or clicking on the email button.

If the email is sent during a call, the title is automatically populated to reflect the **original caller number**, the **number that the Cisco Unified Attendant Console Compact Edition operator** and the **time of the call**.

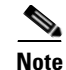

An email address must be present in the Contact Details synchronized from the Cisco Business Edition 3000 for this feature to function.

### Searching

### **Finding Contacts in the Directories**

You can find a person in your contact directory in just a few keystrokes or mouse clicks.

To locate a person or number, using the search box:

|        | Procedure                                                                                                    |
|--------|----------------------------------------------------------------------------------------------------|
| Step 1 | Start typing the required search details. The cursor automatically focuses on the search box.<br>Alternatively you can navigate to the Search box, either by selecting with the mouse, or pressing <b>Alt^2</b> /Number pad <b>2</b> .                         |
| Step 2 | As you type, the contact directory shrinks to show contacts that match the text typed. If nothing shows in the contact directory, you can use the backspace key to delete the text. With nothing in the search box, the entire contact directory is displayed. |
| Step 3 | At any point use the <b>Down Arrow</b> on the keyboard to focus on the first contact card in the contact directory, or use the mouse key to select a contact card.                                                                                             |

Alternatively you can scroll to the contact card using the contact directory display order options described in Section "Contact Directory - Navigation Buttons" section on page 3 - 4.

### Selecting a Contact Card with the Keyboard

Navigation can be done by using the directional arrows on the keyboard (Up, Down, Left, Right).

The Up and Down Arrows will scroll from Group to Group, as well as within a selected Group. They will also scroll the Contact Directory.

The Right and Left arrows will only work across a selected row of contacts within a group.

When a Group Heading is selected, use the Right Arrow to expand the group, or the Left Arrow to Compact the group.

### **Directory Grouping**

When Cisco Unified Attendant Console Compact Edition is used for the first time the only group that is displayed is a group called **All Contacts**. In general day to day use the initial group that is displayed is Recent Calls, which shows the last ten numbers that have been contacted.

Groups can be expanded or contracted by clicking on the down arrow that appears on the right hand side of the group heading bar. Alternatively when a Group Heading is selected, use the Right Arrow to expand the group, or the Left Arrow to Compact the group.

### **Creating a Group**

By right clicking the group heading you can choose to Create Group, Rename Group or Delete Group.

### Selecting a Contact to Join a Group

By right mouse clicking a contact card you can access the Group Membership window. To add the contact to a group all you need to do is select the box next to the group name.

### **Selecting Multiple Contacts and Creating a Group**

Multiple Contacts can be selected by holding the **Ctrl** button down and clicking the contact cards. When all of the required cards have been selected, right mouse click and Click on Create Group from Selection. A New Group will be created with the selected cards included.

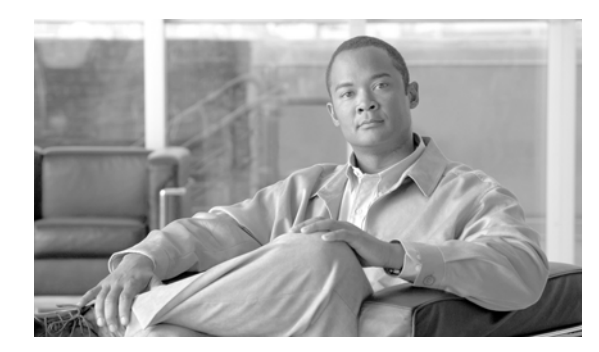

## снартег 4

### **Call Handling**

### **Call Features**

Using the Cisco Unified Attendant Console Compact Edition you can control the following call functions:-

- Make a call to either a chosen number or Contact Card
- Clear a call that is currently in progress
- Answer a Call that is ringing on your extension(s)
- Put a call on Hold so that the caller hears the Cisco Business Edition 3000 hold music.
- Retrieve a call from Hold
- **Blind Transfer a call**. This means that the caller is transferred to the destination with no consultation with the destination
- **Consult Transfer a call** where a caller is transferred to a destination number once you have consulted with the destination that they want to accept the call.
- Toggle between multiple calls on multiple lines on your Cisco telephone.

### **Call presentation**

The following information is provided on an incoming call:

- Call state (Ringing, Connected, etc). See Numeric Dial Pad Buttons, page 3 4
- Calling Line Identification (CLI). This is the number that the caller is calling from. (digits only)
- Direct Dial In / Direct Inward Dial (DDI/DID). The number that the caller dialed.
- Call duration. The length of the current call.
- Contact name (via lookup). The name of the contact in your Contact Directory, if it matches the CLI.

### **Answering a Call**

To an answer an incoming call on the Cisco Unified Desktop Connector, press the **Enter** key or click on **Answer** call button that appears when there is an incoming call.

### **Transferring a Call**

After answering the call, you can transfer it to a requested device, contact or external number. A transfer can be made either as consult (announced) transfer, or you may choose to release the call while it is ringing on the destination device which replicates a blind transfer. Calls can be transferred to any available destination either internally or externally.

Transferring a call is straightforward using the mouse or the keyboard and can be completed by either entering the desired extension number (if known), or searching the directories for the correct contact.

### **Initiating a Transfer**

In this case, the destination of the transfer is consulted before the actual transfer takes place.

#### Procedure

| Step 1 | During an active call,                                                                                                    |
|--------|----------------------------------------------------------------------------------------------------|
| Step 2 | Place the Call on Hold 11,                                                                                                    |
| Step 3 | Select the contact that the transferred call is going to, either by entering the number or finding the Contact Card.                                                                   |
| Step 4 | Click on <b>Dial Call</b> , if you are using the Pop up menu, or <b>Make call</b> from the Contact Card.                                                                               |
| Step 5 | If you want to at this point you can announce the caller to the recipient.                                                                                                    |
|        | • At this point, if you need to toggle between the callers, you can use the <b>Enter</b> key to swap the active dialogue.                                                              |
|        | • If you need to drop one of the parties during the transfer, make them the active call (by using <b>Escape</b> on the keyboard), and then click on <b>Enter</b> to release the party. |
| Stop 6 | To complete the Consult Transfer, click on <b>Transfer Call</b> Consults on Enter/Poturn on the                                                                                        |

**Step b** To complete the Consult Transfer, click on **Transfer Call** or click on **Enter/Keturn** on the keyboard.

### **Call Forward**

A Call Forward from one extension to another can be done from either the My Phone or Contact Directory panel.

The process requires two steps to complete. The initial step is to select the extension, or in the case of My Phone, the line that is to be forwarded.

#### Procedure

**Step 1** Select the original Contact Card (extension or line) that you want to set to Call Forward:

- Within the **Contact Directory**, click on the **Call Forward Sector**, button on the required extension.
- Within the **My Phone** panel, click on the **Call Forward** button on the required line. Alternatively press **Ctrl^F** on the keyboard.

A prompt appears at the top of the screen showing the selected number and prompting you to select a number forward destination for the calls.

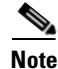

After the Call Forward process has started, if you need to escape without completing the process click the right hand mouse button, click the blue cross on the prompt, or press **ESC** on the keyboard to stop the process.

**Step 2** Select a destination:

- Go to the Search box in the Contact Directory and enter an extension
- Or Navigate to the Contact Card and click on it to select.

The prompt shows that the call has been forwarded successfully.

When an Extension or Line has been set to Call Forward the graphic status icon will change. The original extension number will appear with an arrow alongside it to the new forwarded extension number.

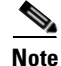

If you click back on the original Contact Card (or line), Call Forward button, the process is canceled.

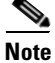

The Call Forward status only displays when the device or line is Idle. Calls can still be made from that extension or line, and these Status changes are reflected in the Contact Card.

The Call Forward button changes to active,

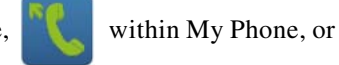

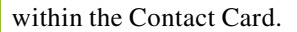

#### **Clearing Call Forward**

To clear a call forward on an extension, select the extension, and press Esc key.

Alternatively you can click on either, within My Phone, or 🔨 within the Contact Card.

### Making a Call with the Dial Pad

Cisco Unified Attendant Console Compact Edition allows you to dial and make calls. Calls can either be made directly by clicking on the **Dial Pad** in **My Phone**, and entering a number manually.

Alternatively you can select a contact from the Contact Directory and click on the Make Call Button or press Enter when the Contact Card is selected.

### **Using the Numeric Dial Pad**

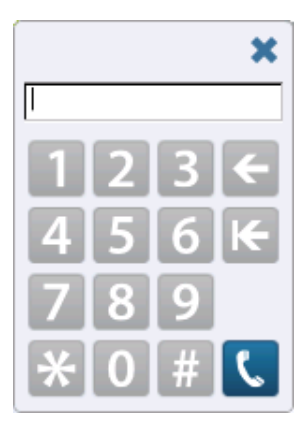

The on-screen dial pad is used in the same way that a traditional telephone dial pad is used, Pressing - (minus) closes the pop-up Dial Pad

### Placing a Call on Hold and Retrieving a Call

#### Procedure

| Step 1 | Place a call on hold by pressing III .                                 |  |
|--------|------------------------------------------------------------------------|--|
| Step 2 | To retrieve the call (so that you can again speak to the caller) press |  |

### **Clearing a Call**

# Procedure Step 1 To disconnect an active call press

### **Click to Dial**

Within the Cisco Unified Attendant Console Compact Edition there is a facility to click on a number from within a Microsoft Office product, and dial the number.

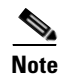

There is no additional validation done on the number, so if it fails, the Cisco Unified Attendant Console Compact Edition just reports it as a failed connection.

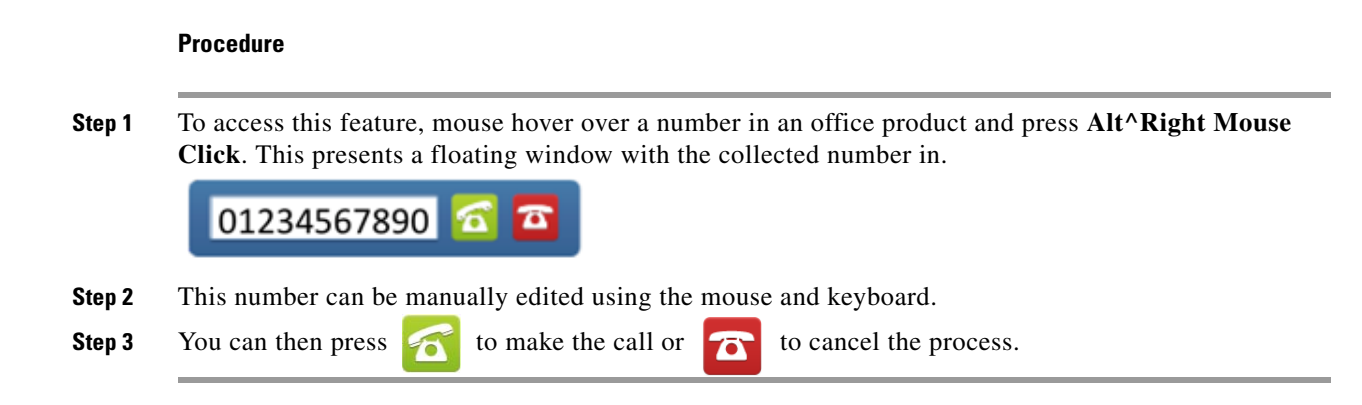

### Paging

Within the Cisco Unified Attendant Console Compact Edition you can page a device if the facility is available on both your device and the Contacts device.

#### Procedure

| Step 1 | Select the Contact that you want to page, if they have the icon 🚮 then their device can accept a page.                                                          |
|--------|----------------------------------------------------------------------------------------------------|
| Step 2 | Click on the icon, this sets both your device, and the recipients into Paging Mode.                                                                             |
|        | By pressing and holding the Page button on your Cisco telephone you are able to talk to the recipients device directly. Releasing the button will stop talking. |
| Step 3 | To end the page click on the Contacts icon again. This releases their device. To release your device you need to press <b>exit</b> on the telephone.            |

Paging

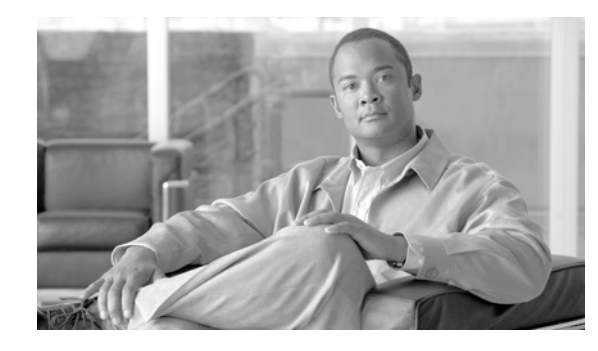

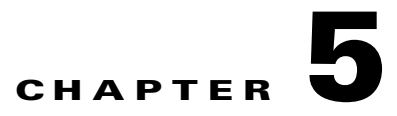

### **Cisco Unified Attendant Console Compact Edition Status Messages**

If there is a problem with the Cisco Unified Attendant Console Compact Edition application, an Status message alongside an amber triangle graphic at the bottom left of the screen appears. This section lists the possible error messages and their meanings.

| Message                                                                                                    | Meaning                                                                                                    |
|----------------------------------------------------------------------------------------------------|----------------------------------------------------------------------------------------------------|
| Cannot find your phone, please check your<br>Extension is correct on the login screen and try<br>again.                                                         | The telephone number you have entered on the login screen does not belong to a valid or active Cisco IP phone                                                                                                    |
| Your phone is out of service, please consult your<br>System Administrator.                                                                                      | The telephone number you have entered on the login screen belongs to a valid phone but it is out of service. Check that it is connected to an active data port and is powered.                                                                                                    |
| Application console failed to start properly, please<br>restart the application. If problem persists, please<br>reinstall or consult your System Administrator. | Problems with a component on the system either<br>to do with the connection to the Cisco Business<br>Edition 3000 or your Windows operating system.<br>If the problem persists after restarting the<br>application you should consider un-installing it<br>and installing again.                                                         |
| Extension entered on login screen was not the main number on the phone, please enter the main number only.                                                      | The extension number that you type into the Cisco<br>Unified Attendant Console Compact Edition login<br>screen must belong to a primary line on an active<br>Cisco IP phone.                                                                                                    |
| Could not sync with directory, please try again<br>later or consult your System Administrator.                                                                  | The Cisco Unified Attendant Console Compact<br>Edition application is failing to get the contact<br>directory list from the Cisco Business Edition<br>3000. It cannot start without this. Check your<br>network connection and restart, then consult your<br>System Administrator or the manager of your<br>Cisco Business Edition 3000. |

| Message                                                                                                    | Meaning                                                                                                    |
|----------------------------------------------------------------------------------------------------|----------------------------------------------------------------------------------------------------|
| Application driver failed to start properly, please<br>restart the application. If problem persists, please<br>reinstall or consult your System Administrator.                     | The Cisco Unified Attendant Console Compact<br>Edition application is failing to connect to the<br>telephony control interface on the Cisco Business<br>Edition 3000. It cannot start without this. Check<br>your network connection and restart, then consult<br>your System Administrator or the manager of your<br>Cisco Business Edition 3000.                                                      |
| Cannot find any phones, please check Cisco TSP<br>installation or consult your System Administrator                                                                                | The Cisco Unified Attendant Console Compact<br>Edition application is failing to connect to the<br>telephony control interface on the Cisco Business<br>Edition 3000 because the Telephony Service<br>Provider (TSP) has not been installed on your<br>Windows platform correctly. Uninstall the<br>application and reinstall it again, ensuring that the<br>TSP is installed as part of the installer. |
| Non-compatible platform detected, Cisco Unified<br>Attendant Console Compact Edition only work<br>with a Cisco Business Edition 3000. Please<br>contact your System Administrator. | CUDC can only be run against Cisco Unified<br>Communications Manager Business Edition 3000<br>version 8.6.2 or above. If the application is run on<br>a Cisco Unified Business Edition 5000, 6000 or<br>Enterprise Edition, it will not run.                                                                                                    |

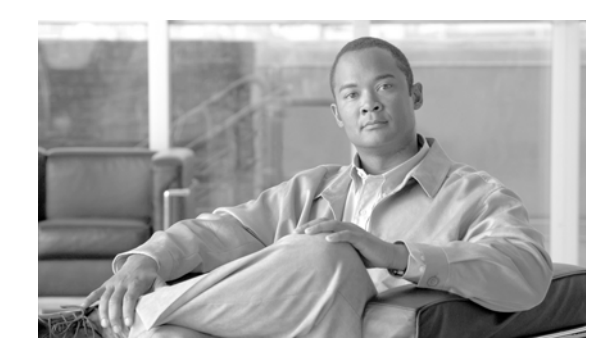

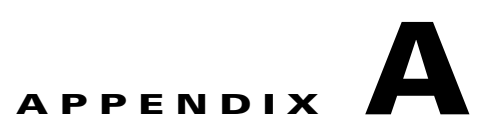

### **Creating the Attendant Application User for Cisco Business Edition 3000 8.x**

A User account is required within the Cisco Business Edition 3000 to allow the Cisco Unified Attendant Console Compact Edition application to communicate with CBE 3000 via TSP.

Creation of a user involves the following steps:

- Setting up a User
- Setting up a Phone
- Associating the User with an Attendant Group.

These steps have been explained in detail in the following sections.

### **Setting Up a User Account**

To set up a new User account, perform the following steps:

#### Procedure

Figure A-1

Step 1 Log in to the Cisco Business Edition 3000 Administration.

**Step 2** From the initial screen that appears (Health Summary) Select the Users/Phones tab in the right hand column, (Figure A-1).

| Displays the available tabs        | on the Health Summary Page |
|------------------------------------|----------------------------|
| ▶ 🧕 Users/Phones                   |                            |
| ▶ 🍰 Connections                    |                            |
| ► A System Settings                |                            |
| • 🏠 Maintenance                    |                            |
| ©2011, Cisco Systems, Inc. All rig | h                          |

**Step 3** Select Users from the available options under User/Phones, (Figure A-2)

| CISCO Administrative Interface    |                               |
|-----------------------------------|-------------------------------|
| Monitoring           Users/Phones | Users/Phones > Users<br>Users |
| Users<br>Phones                   |                               |
| Departments                       |                               |

Figure A-2 Displays the selections available in User/Phones

- **Step 4** From the **Users** screen, click the button to **Add User**, and complete the required information on the Add User screen (Figure A-3):
  - Last Name\*
  - Usage profile\*
  - User ID\*
  - Password
  - Confirm Password
  - Line Number

The fields marked with \* are mandatory. Click on **OK** to create the user profile.

#### Figure A-3 Displays the Add User screen

| General Speed Dials     |                                         |
|-------------------------|-----------------------------------------|
| First Name:             |                                         |
| * Last Name:            |                                         |
| E-mail Address:         |                                         |
| * Usage Profile:        |                                         |
| System and Device Acces | 55                                      |
| * User ID:              |                                         |
| Password:               |                                         |
| Confirm Password:       |                                         |
|                         | User must change password at next login |
| Phone PIN:              |                                         |
| Confirm Phone PIN:      |                                         |
| Enable Administrator Ad | ccess                                   |
| Line Numbers            |                                         |
| Line Number Ex          | ternal Caller ID Call Forward All       |
| 333                     | 3333333 Phone Number 💽 🕂 🛑              |
|                         |                                         |
|                         |                                         |
|                         |                                         |

#### OL-25987-01

### Associating a phone

To associate a phone to the user account, perform the following steps:

#### Procedure

Figure A-4

- **Step 1** Log in to the Cisco Business Edition 3000 Administration.
- **Step 2** From the initial screen that appears (Health Summary) select **Users/Phones**.
- Step 3 Select Phones from the available options under Users/Phones (Figure A-4).

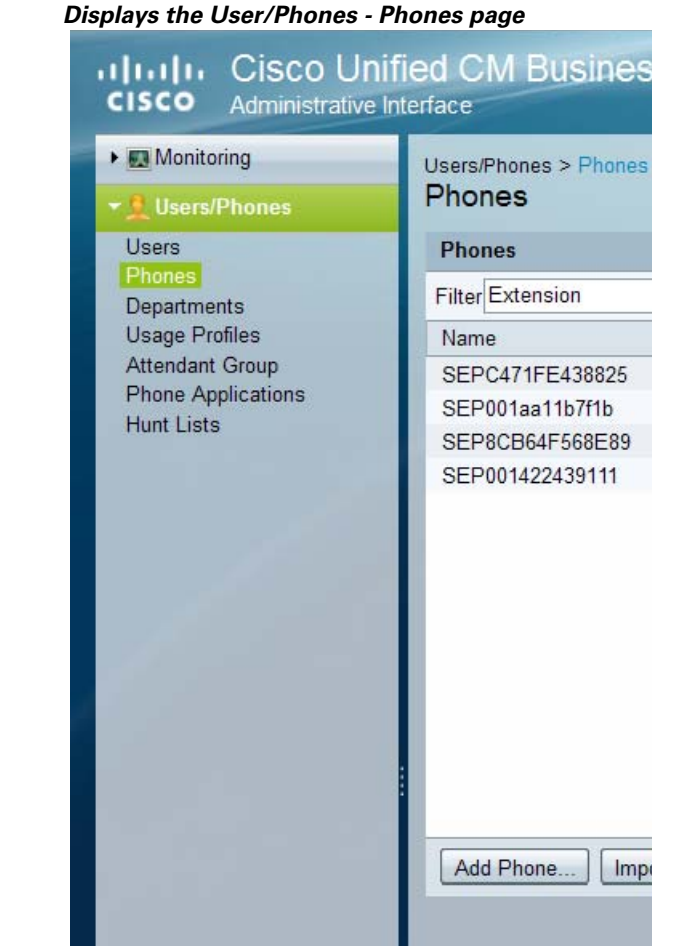

- **Step 4** From the **Phones** screen (Figure A-4), click the button to **Add Phone**, and complete the required information on the Add Phone screen (Figure A-5):
  - Phone type\*
  - MAC Address\*
  - Extension Number\* This number will match the line number that was added in the user profile and will link the two accounts.

The fields marked with \* are mandatory.

Click on **OK** to complete Adding the Phone.

| Add Phone        |   |
|------------------|---|
|                  |   |
| * Phone Type:    | - |
| * MAC Address:   |   |
| Device Name:     |   |
| Description:     |   |
| Do Not Disturb   |   |
|                  |   |
| Extensions Owner |   |
| * 1              |   |
| 2                |   |
| 3                |   |
| 4                |   |
| 5                |   |
| 6                |   |

#### Figure A-5 Displays the Add Phone screen

### Associating a User Account with an Attendant Group

Once a User account has been created it needs to be associated with an Attendant Group. To create an association between the User and Group, perform the following steps: **Procedure** 

- Step 1 Log in to the Cisco Business Edition 3000 Administration.
- Step 2 From the initial screen that appears (Health Summary) select Users/Phones.
- Step 3 Select Attendant Group from the available options under Users/Phones (Figure A-6)

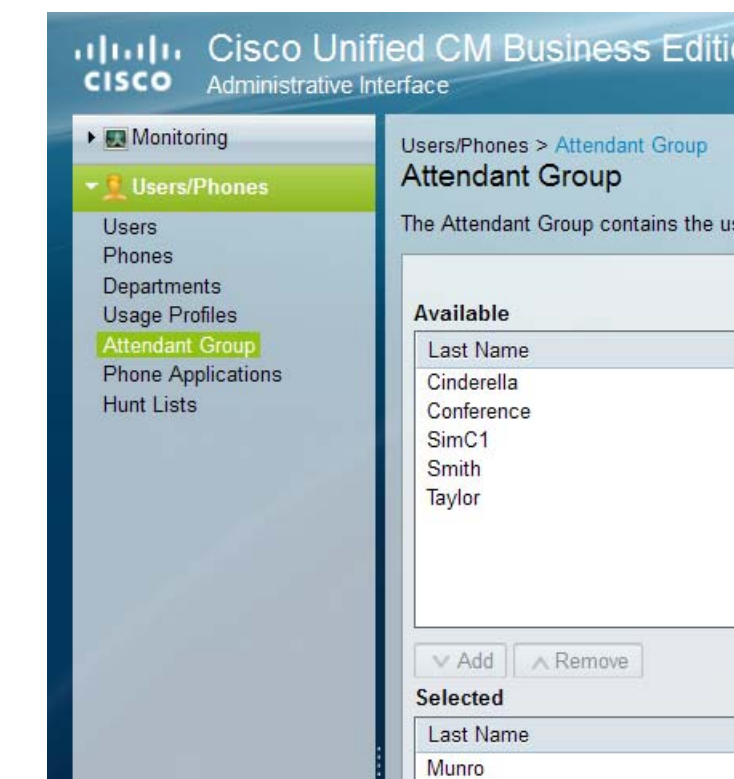

Figure A-6 Displays the Attendant Group page

**Step 4** Select the User account from the **Available** table, and click on the **Add** button. The User account will now appear in the Selected table. Click on **Save**.

The User account is now available for use with the Cisco Unified Attendant Console Compact Edition software.

Associating a phone